## YENİ OLS SINAV YÖNERGESİ

1-Öncelikle <u>https://academy.europa.eu/</u> adresinden

adınıza kayıtlı bir hesap açmalısınız.

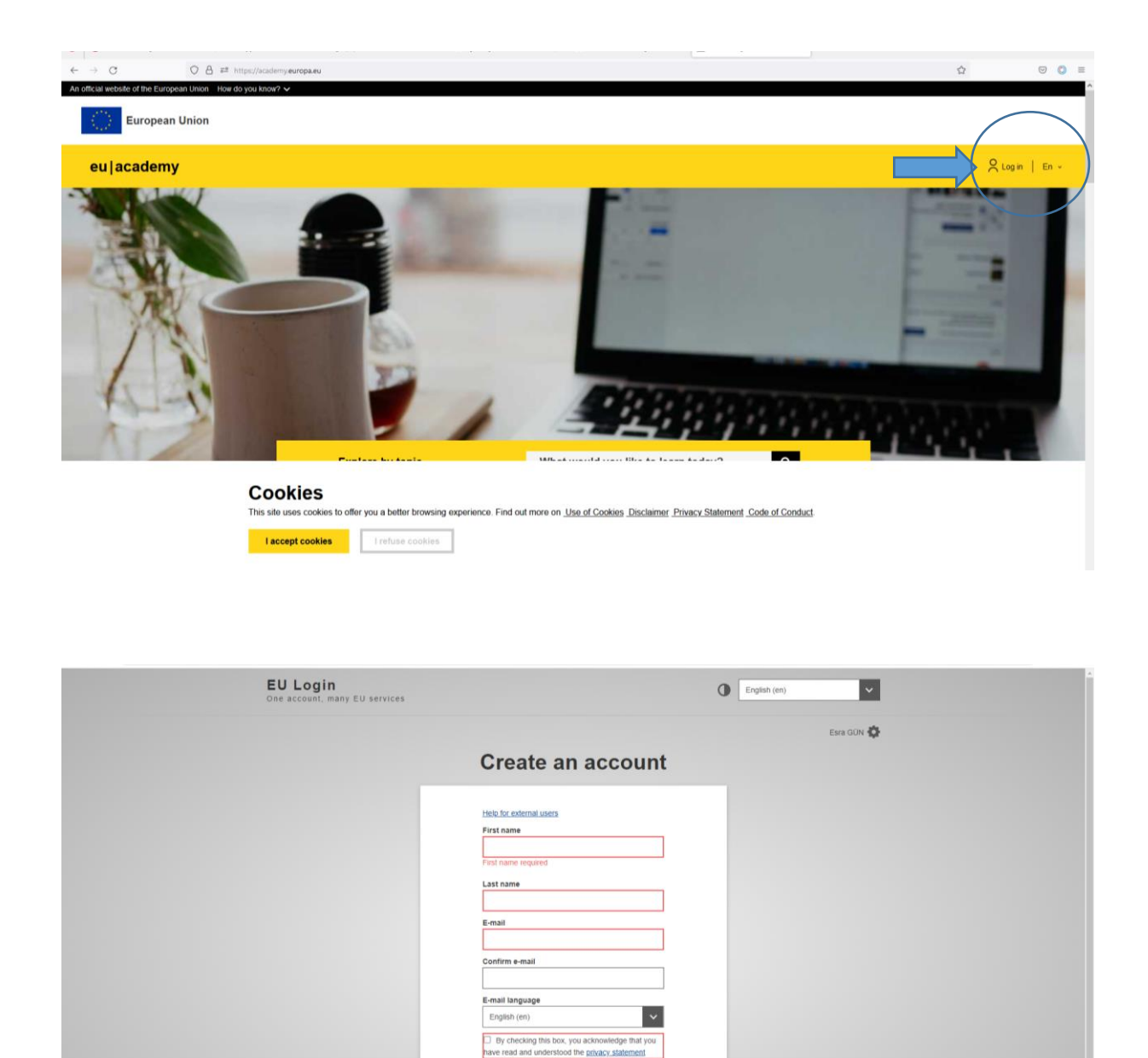

Create an account

ed by

2-Sisteme kayıt olduktan sonra kayıtlı e-mail adresinize gönderilen mailden şifrenizi oluşturabilirsiniz,

3-Sisteme giriş yaptıktan sonra arama butonuna English Placement Test yazıp ilgili linke tıkladığınızda sınavınıza başlayabilirsiniz,

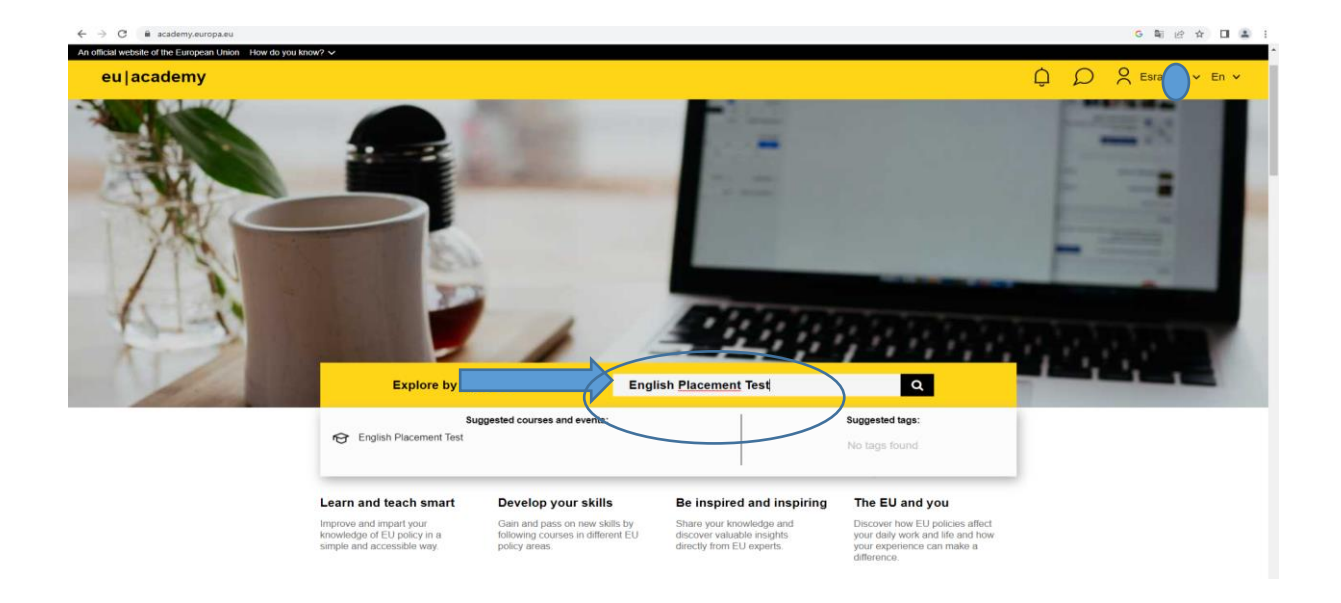

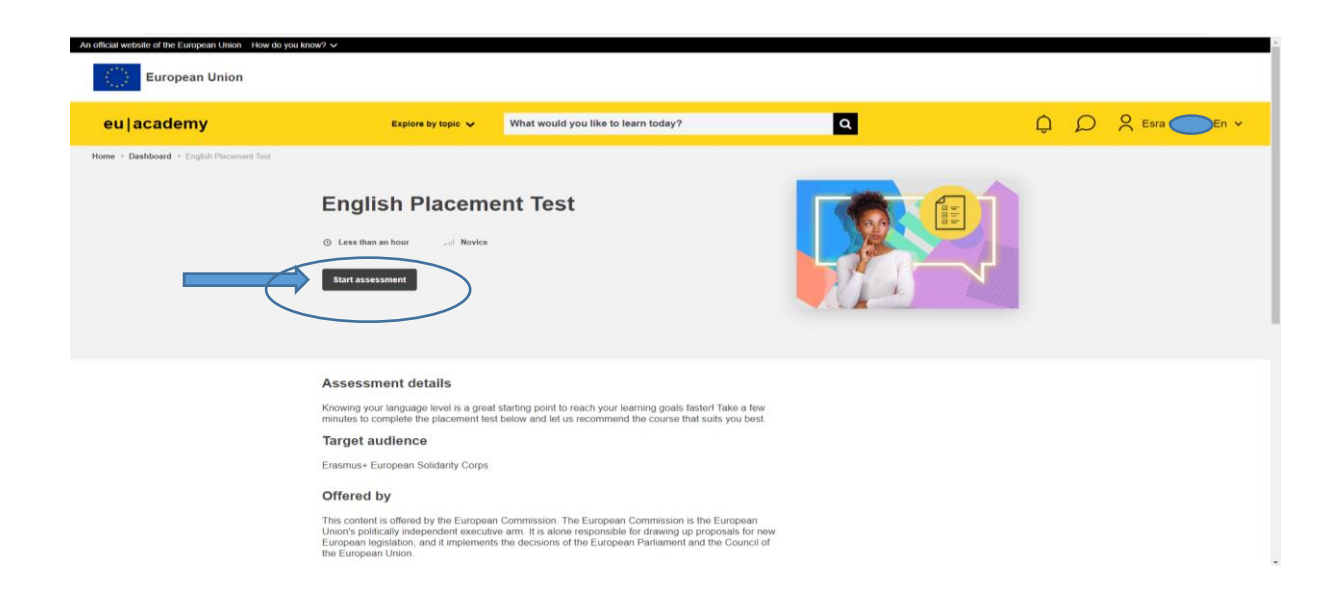

4-Sınavı tamamladıktan sonra sınav sonucunuzun ekran görüntüsünü <u>https://app.erasmus.ankara.edu.tr/</u> hesabınıza ait "DOSYALAR" kısmına yüklemeniz gerekmektedir.